# Q.OMMAND Website and Apps

Created by: HQC Sydney Modified on: Mon, 14 Aug, 2023 at 4:17 PM

Update: 14/8/2023

# **INSTALLER ONLY**

Both installers and end-customers can login via **Q.OMMAND website** 

(https://au.qommand.qcells.com/) or download the APP (https://qcells.com.au/battery-app/)

| Installer            |                                                                                                    | On-site                                                                   | End-user                                       |                                     |
|----------------------|----------------------------------------------------------------------------------------------------|---------------------------------------------------------------------------|------------------------------------------------|-------------------------------------|
| Re Instantive Report | Register the system under<br>your acct before visiting the<br>site Receive the confirmation<br>email from Q.OMMAND | For your system setting<br>Q.OMMAND GO                                    | G.<br>Porportenen recomment<br>G. COMMAND HOME | Use Q HOME to monitor<br>the system |
|                      |                                                                                                    |                                                                           |                                                | 1                                   |
|                      |                                                                                                    | An auto-generated email will send to end-user with<br>HomeID and PIN code |                                                |                                     |

Create installer account for first time

You can create the installer account on either Q.OMMAND website or Q.Pro. Please refer to the below Youtube video.

| Registration number is hansoless040 | 6 |
|-------------------------------------|---|

# How to create an installer acct | Q.OMMAND PRO

# How to use Q.Pro and Q.Go

Installers can use Q.Pro to register Q.HOME systems on the Q.OMMAND cloud server and monitor the installed system under one platform. However, Q.Go is used to commission the Q.HOME systems only such as selecting the energy meter model and connect the WIFI.

| Q.Pro                                                         | Q.Go                                                         |
|---------------------------------------------------------------|--------------------------------------------------------------|
| 1. Register the new system under your account                 | 1. FW update                                                 |
| 2. Monitor all installed systems                              | 2. Change the system settings - PV, battery and Energy Meter |
| 3. Change some software settings - energy backup, meter model | 3. Connect the network                                       |
| 4. Receive error alerts                                       |                                                              |

 $\mathbb{AAA}$  Without registering the system on Q.OMMAND, the system will not be connected online!

# Doc 1. How to register the new system on Q.OMMAND

### [DIRECT LINK

(https://hanwhaqcellsaustraliaptyltd.sharepoint.com/sites/PTI/\_layouts/15/guestaccess.aspx? share=EZ984itWCbIBq4ka1YtBJBUBIP9tKd6KYXN2OgsgDPXdhQ&e=frb3dO)

# Doc 2. Detail guide for Q.Pro and Q.Go

# [DIRECT LINK

(https://hanwhaqcellsaustraliaptyltd.sharepoint.com/sites/PTI/\_layouts/15/guestaccess.aspx? share=EYQpw97NiCILqwyQtafOMoQBaoNaykfq2BvUQByFO72LpQ&e=pznbLG)

# Doc 3. Detail guide for Q.HOME (end-user app)

# [DIRECT LINK

(https://hanwhaqcellsaustraliaptyltd.sharepoint.com/sites/PTI/\_layouts/15/guestaccess.aspx? share=EW27sRgV2ZFMkRYbhdY\_CMcBTewrp1aJ6EhZ7Rrcul9k9Q&e=uyYbVB)

## **Doc 4. Grid Profile Settings**

# [DIRECT LINK

(https://hanwhaqcellsaustraliaptyltd.sharepoint.com/sites/PTI/\_layouts/15/guestaccess.aspx? share=EbDwbl5fMa5LkpPHwPpG39MB1a78it0qFJLKw2dKjiKPbw&e=fmL9gS)

H Hqc is the author of this solution article.